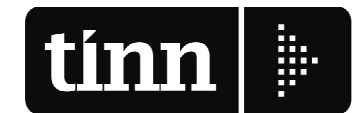

ROMA - Via Raul Chiodelli, 55 - 00040 RM - Tel. 06 22185548 - Fax 06 22185581 BARI - Via Campione, 43 - 70124 BA - Tel. 080 5574465 - Fax 080 5508790 PESCARA - Via Marco Polo, 106 - 65125 PE - Tel. 0861 445400 - Fax 085 4503825

Partita Iva 00984390674

www.tinn.it info@tinn.it

| Destinatario<br>Enti loro Sedi                                                                                                    |             |                           |              | Numero Fax             |                     | Data<br><b>04/09/2013</b> |
|----------------------------------------------------------------------------------------------------|-------------|---------------------------|--------------|------------------------|---------------------|---------------------------|
| C.a.<br>Responsabile Ufficio Settore Finanziario                                                                                                    |             |                           |              | Urgente<br><b>X</b>    | Normale<br><b>X</b> | Risposta<br><b>X</b>      |
| Da<br>TINN                                                                                                    |             |                           |              | N° Pagine<br><b>01</b> |                     |                           |
| Tel. diretto       Fax diretto         0861.4451       0861.210085                                                                                                    |             |                           |              | E-mail<br>info@tinn.it |                     |                           |
| Opgeruo         Aggiornamento Contabilità Finanziaria - Rel. 2161         Contiene:         • Certificato Bilancio di Previsione 2013         • Certificato del Rendiconto al Bilancio 2012         • Monitoraggio Patto di Stabilità 2013         DEPERALONI DA ESEGUIRE:         1. Accedere al sito www.tinn.it;         2. entrare nella sessione "Supporto" "Aggiornamenti" "Ragioneria - Enti Locali (D.Lgs. 267/2000)";         3. scaricare il file Aggiorn. Contabilità Rel. 2161<br>(Aggiorna_CF_2161.exe) sul desktop;         4. cliccare due volte sul file; |             |                           |              |                        |                     |                           |
| <ul> <li>5. cliccare su installa ;</li> <li>6. cliccare su installa ;</li> <li>7. alla domanda "Prima di procedere all'aggiornamento",cliccare su ok;</li> <li>8. attendere la dicitura "Aggiornamento completato!";</li> </ul>                                                                                                    |             |                           |              |                        |                     |                           |
| 9.<br>Rimanendo a                                                                                                    | cliccare su | eventuale chiarimento, si | coglie l'occ | asione per             | porgere core        | diali saluti.             |
| Area Servizi Finanziari                                                                                                    |             |                           |              |                        |                     |                           |
|                                                                                                    |             |                           |              |                        |                     |                           |
|                                                                                                    |             |                           |              |                        |                     |                           |
|                                                                                                    |             |                           |              |                        |                     |                           |